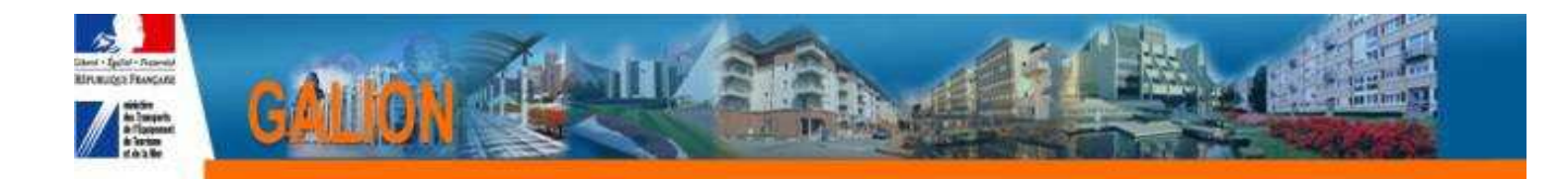

# **FICHE UTILISATEUR**

**INTERFACE GALION/CHORUS Service Fait avec envoi des pièces justificatives** 

# **ATTENTION**

Si l'engagement juridique a été fait par le biais de l'interface GALION/CHORUS, le « Service fait » sera obligatoirement saisi par le biais de l'interface GALION/CHORUS.

Si l'engagement juridique a été fait avec « Chorus Formulaire », le « Service fait » sera saisi avec « Chorus Formulaire ».

✤ Toutes les demandes d'assistance dans le cadre de l'interface GALION/CHORUS doivent être transmises à la boite : galion-chorus@developpement-durable.gouv.fr

# **TABLE DES MATIERES**

| 1. ( | OBJECTIF                                                              | 3 |
|------|-----------------------------------------------------------------------|---|
| 2. I | FONCTIONNEMENT                                                        | 3 |
| 3. I | LES Pré-REQUIS                                                        | 3 |
| 4. I | ENVOI D'UN SERVICE FAIT AVEC PIECES JUSTIFICATIVES                    | 3 |
| 4.1  | 1. Saisir un « service fait » dans la décision de financement         | 3 |
| 4.2  | 2. Envoyer le « service fait »                                        | 5 |
| 4.3  | 3. Ajouter une pièce justificative pour « service fait »              | 5 |
| 4.4  | 4. Associer la PJ au SF                                               | 6 |
| 4.5  | 5. Transmission du « service fait » sans pièces justificatives        | 7 |
| 4.6  | 6. Transmission des Pièces Justificatives                             | 8 |
| 4.7  | 7. Traitement du « Service fait » par le CPCM                         | 8 |
| 4.8  | 8. Listes des pièces justificatives à joindre au « service fait »     | 9 |
| 5. / | AFFICHAGE DES INFORMATIONS CHORUS DANS LA LISTE DES DECISIONS         | 0 |
| 6. ( | GESTION DES PIECES JUSTIFICATIVES 1                                   | 1 |
| 6.1  | 1. Visualisation des P.J1                                             | 1 |
| (    | 6.1.1. Dans la rubrique de fonctionnalités « Gestion des fichiers » 1 | 1 |
| 6.2  | 2. Supprimer une PJ correctement associée au Service Fait1            | 2 |
| 6.3  | 3. Supprimer une PJ NON associée correctement au Service Fait 1       | 3 |

## 1. OBJECTIF

La dématérialisation des pièces justificatives à joindre aux engagements et aux services faits de CHORUS.

## 2. FONCTIONNEMENT

Toutes les pièces justificatives, à joindre à la demande de services faits, sont rattachées au dossier (ou opération) dans la nouvelle rubrique : « dossier de financement – gestion des fichiers »

#### Pour saisir un Servie Fait

1 - l'engagement juridique doit être au statut « commandé »

# 3. LES Pré-REQUIS

Nous vous conseillons de créer sur votre disque dur un dossier « PJ de Chorus ». Toutes les pièces justificatives scannées seront stockées dans ce dossier avant d'être « téléversées » dans Galion.

## 4. ENVOI D'UN SERVICE FAIT AVEC PIECES JUSTIFICATIVES

#### 4.1. Saisir un « service fait » dans la décision de financement

✤Pour saisir un « Service fait », l'engagement juridique doit être à l'état « Commandé »

<u>**Profils**</u>: « Instructeur Local Etat » - « Administrateur Local Etat » - « Instructeur local Etat Responsable Chorus »

Menu « Instruction »

- Rubrique « Décision »
- Sechercher le dossier
- **Visualiser la décision**
- Sclic sur l'onglet « Services Faits »

#### Dans le cadre « Services faits générés »

| Se | rvices Faits générés |           |            |           |      |      |      |           |
|----|----------------------|-----------|------------|-----------|------|------|------|-----------|
|    | Date                 | N° GALION | N° CHORUS  | Montant   | Etat | Vis. | Mod. | Sup.      |
|    |                      |           | Aucun Serv | vice Fait |      |      |      |           |
|    |                      |           |            |           |      |      |      | 4 Ajouter |
|    |                      |           |            |           |      |      |      |           |
|    |                      |           |            |           |      |      |      |           |
|    | ъ 4                  | Ajouter   |            |           |      |      |      |           |

#### Saisir les informations

| Création d'un se                     | rvice fait     |                       |   |         |            |   |  |
|--------------------------------------|----------------|-----------------------|---|---------|------------|---|--|
|                                      |                |                       |   |         |            |   |  |
| Décision                             |                |                       |   |         |            |   |  |
| Code - Description :                 | 2015DD04400    | 102 - Les Grenadières |   |         |            |   |  |
| Numéro de décision :                 | 2015DD04400    | 135                   |   |         |            |   |  |
| Nature :                             | Offre Nouvelle | 1                     |   | Commune | Le Cellier | T |  |
| Type :                               | Prévisionnel   |                       |   | État    | Contrôlé   | T |  |
|                                      |                |                       |   |         |            |   |  |
| Service Fait                         |                |                       |   |         |            |   |  |
|                                      | Statut :       | Création              |   | ſ       |            |   |  |
| Nur                                  | méro GALION :  |                       |   | T       |            |   |  |
|                                      | Reste :        | 18 000,00             |   | T       |            |   |  |
| <ul> <li>Date comptable (</li> </ul> | JJ/MM/AAAA) :  | 08/08/2016            |   |         |            |   |  |
| Date de Service Fait (               | JJ/MM/AAAA) :  |                       |   |         |            |   |  |
| * Туре                               | de paiement :  | 1er Acompte           | • |         |            |   |  |
| *т                                   | exte associé : | demande acompte MO    |   |         |            |   |  |
| м                                    | ontant PLA_I : | 10000                 |   |         |            |   |  |
| L                                    |                |                       |   |         |            |   |  |
|                                      |                |                       |   |         |            |   |  |

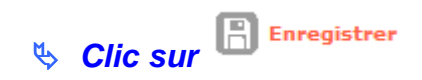

Quand le « service fait » saisi est enregistré :

un numéro galion est créé

| Décision                                             |                                              |                |                |
|------------------------------------------------------|----------------------------------------------|----------------|----------------|
| Code - Description : 2015DD0440002 - Les Grenadières |                                              |                |                |
| Numéro de décision : 2015DD04400135                  |                                              |                |                |
| Nature : Offre Nouvelle                              | Commune :                                    | Le Cellier     |                |
| Type : Prévisionnel                                  | État :                                       | Contrôlé       |                |
| Onáration et subvention Dian de Einancoment Imputa   | ions Engagements Services Faits Daiements    |                |                |
| operation et subvention Pran de l'indicement impata  |                                              |                |                |
| Aide Aides principales (prévisionnelle)              | Reste 18 000,00                              |                |                |
| Demandes de paiements                                |                                              |                |                |
|                                                      | Liste des demandes de paiements en attente d | e traitement   |                |
| Num. Statut Date                                     | Libellé                                      | Montant        | Vis.           |
|                                                      | Aucune demande de paiement en attente        | de traitement. |                |
|                                                      |                                              |                | Ajouter        |
| Services Faits générés                               |                                              |                |                |
| Date N° GALION                                       | N° CHORUS                                    | 1ontant Etat   | Vis. Mod. Sup. |
| 08/08/2016 113157                                    |                                              | 10 000,00 Créé |                |

• Le « service fait » apparaît dans la liste de suivi de la rubrique « Service Fait »

#### 4.2. Envoyer le « service fait »

**Profil : Instructeur Local Etat Responsable Chorus** 

# Menu « Instruction » Rubrique « Services fait »

| \$ ( | Cli | c s | ur | Rec | her | cher |
|------|-----|-----|----|-----|-----|------|
|------|-----|-----|----|-----|-----|------|

| Critères de consultation                   |                                                              |                  |             |               |          |         |      |      |  |
|--------------------------------------------|--------------------------------------------------------------|------------------|-------------|---------------|----------|---------|------|------|--|
| Code dossier :                             |                                                              |                  |             |               |          |         |      |      |  |
| Numéro de décision :                       |                                                              |                  |             |               |          |         |      |      |  |
| Numéro Galion<br>d''Engagement Juridique : |                                                              |                  |             |               |          |         |      |      |  |
| Numéro Galion de Service                   |                                                              |                  |             |               |          |         |      |      |  |
| Date de Début :                            |                                                              |                  |             | Date de Fin : |          |         |      |      |  |
| Statut : Tous 🗸                            |                                                              |                  |             | ,             |          |         |      |      |  |
|                                            |                                                              |                  |             |               |          |         |      |      |  |
| Services faits                             |                                                              |                  |             |               |          |         |      |      |  |
| Date > Dossier >                           | Décision 🕨                                                   | Montant <b>)</b> | No GALION ) | No CHORUS )   | Statut ) | Envoyer | Vis. | Sup. |  |
| 20/11/2012 2012DD0440134                   | 2012DD04400003                                               | 15 000,00        | 100138      |               | Créé     |         |      |      |  |
| ♥ Cline                                    | Clic sur la case a chorus<br>Cree Chorus<br>Cree Cree Chorus |                  |             |               |          |         |      |      |  |

# Statut : A envoyer

> Menu « Instruction »

| Services faits |               |                |           |             |             |           |
|----------------|---------------|----------------|-----------|-------------|-------------|-----------|
| Date )         | Dossier )     | Décision )     | Montant ) | No GALION > | No CHORUS > | Statut )  |
| 29/06/2016     | 2015DD0440241 | 2015DD04400127 | 2 500,00  | 113151      |             | A envoyer |
| 31/05/2016     | 2015DD0440200 | 2015DD04400141 | 200,00    | 113138      |             | A envoyer |

#### 4.3. Ajouter une pièce justificative pour « service fait »

<u>**Profils**</u>: « Instructeur Local Etat » - « Administrateur Local Etat » - « Instructeur local Etat Responsable Chorus »

|                                                                               | Rubrique « Gestion des fichiers »                                                                        |
|-------------------------------------------------------------------------------|----------------------------------------------------------------------------------------------------|
|                                                                               | <ul> <li>Rechercher le dossier</li> <li>Clic sur</li> </ul>                                              |
| Ajouter une pièce justifica<br>* Pièce justificative : [C:W]<br>* Type : [Cer | ative<br>Isers'michele gadealDocuments'IGALION WEB/FORMATION GALION WEB/FORMATION GW DDEIA EMP Parcourie |

|                                            | Ŕ               | Clic sur              | Parcourir | pour alle | r cherch   | er le fichier | PDF |             |
|--------------------------------------------|-----------------|-----------------------|-----------|-----------|------------|---------------|-----|-------------|
|                                            | ¢               | Choisir u             | n type »  |           |            |               |     |             |
|                                            | ¢               | Clic sur              | Téléver   | ser       |            |               |     |             |
| Détails de la pièc                         | e justificative | 2                     |           |           |            |               |     |             |
| Code :                                     | PJ119052        | T                     |           | Date      | 29/06/2016 | [             |     |             |
| Nom :                                      | CHORUS_PJ_DE    | MANDE_PAIEMENT.pdf    |           |           |            |               | _   |             |
| Maïtre d'Ouvrage ou<br>Entité Gestionnaire | DDTM Loire Atla | intique (DDE44 stage) |           |           |            |               |     |             |
| * Type :                                   | Certificat pour | paiement              |           |           |            |               |     |             |
| Description :                              | CHORUS_PJ_DE    | MANDE_PAIEMENT.pdf    |           |           |            |               |     |             |
|                                            |                 |                       |           |           |            |               |     | Enregistrer |
|                                            | \$              | Clic sur              | Enregistr | rer       |            |               |     |             |

### 4.4. Associer la PJ au SF

#### > Dans le cadre « Liste des Services Faits associées »

| Liste des | Liste des Services Faits associés |                     |                          |           |           |      |  |  |  |
|-----------|-----------------------------------|---------------------|--------------------------|-----------|-----------|------|--|--|--|
|           |                                   |                     |                          |           |           |      |  |  |  |
|           |                                   |                     | Liste des services faits |           |           |      |  |  |  |
|           | ▲ Date                            | Nature de l'échange | Statut                   | N° Galion | N° Chorus | Sup. |  |  |  |
|           | Aucun service fait associé        |                     |                          |           |           |      |  |  |  |
|           | Services faits :                  |                     |                          |           |           |      |  |  |  |
|           | 113151                            | Associer SF         |                          |           |           |      |  |  |  |

### & Sélectionne dans le menu déroulant le service fait concerné

| 5                   |                          |                                                                                                    |                                                                                                    |      |
|---------------------|--------------------------|----------------------------------------------------------------------------------------------------|----------------------------------------------------------------------------------------------------|------|
|                     | Liste des services faits |                                                                                                    |                                                                                                    |      |
| Nature de l'échange | Statut                   | N° Galion                                                                                                    | ► N° Chorus                                                                                             | Sup. |
|                     | Aucun service fait asso  | cié                                                                                                    |                                                                                                    |      |
| Associer SF         |                          |                                                                                                    |                                                                                                    |      |
|                     |                          |                                                                                                    |                                                                                                    |      |
|                     |                          | s<br>Liste des services faits<br>> Nature de l'échange<br>Aucun service fait asso<br>Aucun service fait asso<br>Associer SF<br>Clic sur | s<br>Liste des services faits<br>Nature de l'échange > Statut > Nº Galion<br>Aucun service fait associé | s    |

#### > Le SF passe en statut « Attente numéro Chorus »

| Liste des Services Faits associés |                     |                          |           |           |      |
|-----------------------------------|---------------------|--------------------------|-----------|-----------|------|
|                                   |                     | Liste des services faits |           |           |      |
| 🔺 Date                            | Nature de l'échange | Statut                   | N° Galion | N° Chorus | Sup. |
| 29/06/2016                        | FEN0159A            | Attente numéro Chorus    | 113151    |           |      |
|                                   |                     |                          |           |           |      |
| •                                 |                     |                          |           |           |      |
|                                   |                     |                          |           |           |      |

Rubrique « Gestion des fichiers »

#### > La PJ a été correctement associée au SF

| Caractéristiques     | du dossier                 |                                   |          |            |      |      |                 |
|----------------------|----------------------------|-----------------------------------|----------|------------|------|------|-----------------|
| Code - Description : | 2015DD0440241 - Ker Rivaud |                                   |          |            |      |      |                 |
| Nature :             | Offre Nouvelle             | Commune : La Baule Escoublac      |          |            |      |      |                 |
| Type :               | Prévisionnel               | État : Contrôlé                   |          |            |      |      |                 |
| Pièces Justificati   | ves                        |                                   | <        |            |      |      |                 |
|                      |                            |                                   |          | _          |      |      |                 |
|                      |                            | Liste des pièces justificatives   |          | $\sim$     |      |      |                 |
| 🔺 Cod                | e 🔰 Date                   | Nom de la pièce justificative     | Nb PJ EJ | ▶ Nb PJ SF | Tél. | Vis. | Sup.            |
| PJ11905              | 29/06/2016                 | CHORUS_P3_DEMANDE_PAIEMENT.pdf    | 0        | 1          | 72   | 0    |                 |
| PJ1190               | 1 29/06/2016               | CHORUS_PJ_DEMANDE_PAIEMENT2.pdf   | 0        | 0          |      |      | PJ<br>supprimée |
| PJ1173               | 14/12/2015                 | HABITAT44_Ker Rivaud_LA BAULE.pdf | 1        | 0          | 7.   |      |                 |

> A ce stade, les pièces justificatives ne seront pas transmises vers le CPCM

#### 4.5. <u>Transmission du « service fait » sans pièces justificatives</u>

**Profil** : Instructeur Local Etat Responsable Chorus

- Menu « Instruction
  - Rubrique « Service fait »

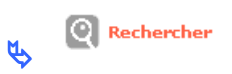

le « service fait » passe en statut « A envoyer »: les « service fait » avec ce statut sont transmis, sans les pièces justificatives, vers CHORUS tous les soirs.

| Critères de cons   | ultation          |                |           |             |              |           |                                          |      |      |
|--------------------|-------------------|----------------|-----------|-------------|--------------|-----------|------------------------------------------|------|------|
| Code do            | ssier :           |                |           |             |              |           |                                          |      |      |
| Numéro de déc      | ision :           |                |           | <           |              |           |                                          |      |      |
| Numéro             | Galion            |                |           |             |              |           |                                          |      |      |
| d'Engagement Juri  | lique :           |                |           |             |              |           |                                          |      |      |
| Numero Gallon de : | Fait :            |                |           |             |              |           |                                          |      |      |
| Date de D          | ébut : 01/08/2016 |                |           | Di          | ate de Fin : |           |                                          |      |      |
| s                  | tatut : Tous 👻    |                |           |             |              |           |                                          |      |      |
| Services faits     |                   |                |           |             |              |           |                                          |      |      |
| Date 🕨             | Dossier )         | Décision 🕨     | Montant > | No GALION > | No CHORUS )  | Statut )  | Envoyer                                  | Vis. | Sup. |
| 09/08/2016         | 2014DD0440017     | 2015DD04400121 | 2 500,00  | 113159      |              | A envoyer | PJ "service-fait1.pdf"<br>associée au SF | ١    | X    |

Il est possible de supprimer cette demande de transmission de service fait en cliquant sur , le statut du dossier revient en « créé »

I'instructeur peut à tout moment voir ce qui se passe sur le dossier en cliquant sur <sup>I</sup>

| Le sta | itut « A envoyer »                                                                                                    |
|--------|----------------------------------------------------------------------------------------------------|
|        | <ul> <li>la suppression de la transmission de ce « service fait » est<br/>possible</li> </ul>                                                       |
|        | - la suppression de la pièce justificative est possible                                                                                             |
|        | <ul> <li>la suppression ou l'annulation de la décision de financement es<br/>possible dans Galion</li> </ul>                                        |
| Le st  | atut « Envoyé »                                                                                                    |
|        | - la suppression de ce « service fait » est impossible                                                                                              |
|        | - la suppression de la pièce justificative est impossible                                                                                           |
|        | <ul> <li>la suppression ou l'annulation de la décision de financement es<br/>impossible dans Galion sans demander l'intervention du CPCM</li> </ul> |

#### 4.6. Transmission des Pièces Justificatives

**<u>Profil</u>** : Instructeur Local Etat Responsable Chorus

- > Quand le Service fait est créé dans Chorus
- > Le Service fait passe en statut « constaté »

| 0  | Critères de co            | nsultation              |                |           |              |              |          |         |      |      |
|----|---------------------------|-------------------------|----------------|-----------|--------------|--------------|----------|---------|------|------|
|    | Code                      | dossier :               |                |           |              |              |          |         |      |      |
|    | Numéro de d               | écision :               |                |           | $\backslash$ |              |          |         |      |      |
|    | Numér<br>d''Engagement Ju | o Galion<br>ridique :   |                |           | Ň            | $\backslash$ |          |         |      |      |
|    | Numéro Galion de          | Service Fait :          |                |           |              |              |          |         |      |      |
|    | Date de                   | Début :                 |                |           | 0            | ate de Fin   | [        |         |      |      |
| _  |                           | Statut : 🛛 Constaté 🛛 📉 |                |           |              |              |          |         |      |      |
| \$ | Services faits            |                         |                |           |              |              |          |         |      |      |
|    | Date 🕨                    | Dossier)                | Décision 🕨     | Montant ) | No GALION >  | No CHORUS >  | Statut ) | Envoyer | ¥is. | Sup. |
|    | 15/11/2012                | 2012DD0360032           | 2012DD03600002 | 15 000,00 | 100185       | 5011380332   | Constaté |         | 0    |      |

> A ce stade, les Pièces justificatives sont **automatiquement** transmises au CPCM

#### 4.7. Traitement du « Service fait » par le CPCM

**Profil** : Instructeur Local Etat Responsable Chorus

- Quand le « Service fait » est traité par le CPCM, un message est envoyé dans la BAL Chorus du service
- > Le « Service fait » passe en statut « certifié(105) »

| Critères de co            | nsultation            |                |           |             |               |               |         |      |      |
|---------------------------|-----------------------|----------------|-----------|-------------|---------------|---------------|---------|------|------|
| Code                      | dossier :             |                |           |             |               |               |         |      |      |
| Numéro de d               | écision :             |                |           |             |               |               |         |      |      |
| Numér<br>d''Engagement Ju | o Galion<br>ridique : |                |           |             |               |               |         |      |      |
| Numéro Galion de          | e Service             |                |           |             |               |               |         |      |      |
| Date de                   | Début :               | [              |           | C           | Date de Fin : |               |         |      |      |
|                           | Statut : Tous         |                |           |             |               |               |         |      |      |
|                           |                       |                |           |             |               |               |         |      |      |
| Services faits            |                       |                |           |             |               |               |         |      |      |
| Date 🕨                    | Dossier)              | Décision 🕨     | Montant ) | No GALION > | No CHORUS >   | Statut )      | Envoyer | ¥is. | Sup. |
| 15/11/2012                | 2012DD0360032         | 2012DD03600002 | 15 000,00 | 100185      | 5011380332    | Constaté      |         | 0    |      |
| 15/11/2012                | 2012DD0360032         | 2012DD03600002 | 15 000,00 | 100209      | 5011385368    | Certifié(105) |         | 0    |      |

- > Quand le Service fait est payé par le CPCM
- > L'onglet « paiement » est automatiquement mis à jour

| Décision                                                                                      |                                                                                                    |                      |                       |                 |               |                         |           |
|-----------------------------------------------------------------------------------------------|----------------------------------------------------------------------------------------------------|----------------------|-----------------------|-----------------|---------------|-------------------------|-----------|
| Code - Description :                                                                          | 2012DD0360032 - MOUS sédentarisatio                                                                      | n des Gens du Voyage |                       |                 |               |                         |           |
| Numéro de décision :                                                                          | 2012DD03600002                                                                                           |                      |                       |                 |               |                         |           |
| Nature :                                                                                      | Etude                                                                                                    |                      | Commune :             | Châteauroux     |               |                         |           |
| Type :                                                                                        | Prévisionnel                                                                                             |                      | État :                | Contrôlé        |               |                         |           |
| Ai<br>Montant de subventi<br>Total des paiemen<br>Reste à par<br><mark>Paiements effec</mark> | de : Aldes principales (prévisionnelle)<br>ion : 30 000,00<br>nts : 15 000,00<br>yer : 15 000,00<br>tués |                      |                       |                 |               |                         |           |
|                                                                                               |                                                                                                    | Liste des paie       | ements d'une décision | 1               |               |                         |           |
| Date<br>30/11/2012                                                                            | Libe<br>1er acompte-CASTELROUSSIN                                                                        |                      | Montai                | nt<br>15 000,00 | Type<br>solde | N° Chorus<br>0100079298 | Mod. Sup. |

#### 4.8. Listes des pièces justificatives à joindre au « service fait »

La DGFIP en a donné la liste exhaustive. La nomenclature des pièces justificatives du 22 juin 2011 (http://circulaire.legifrance.gouv.fr/pdf/2011/08/cir\_33683.pdf), précise en effet que les pièces justificatives nécessaires à l'appui des demandes de paiement relatives à des subventions d'investissement sont :

1- Pour le premier acompte :

- la décision attributive de subvention :
- un certificat attestant des montants des travaux réalisés dans le cadre du projet.

2- Pour le versement des acomptes et du solde :

• Un certificat attestant des montants des travaux réalisés dans le cadre du projet.

Par anticipation et pour éviter tous blocage, une nomenclature plus large de PJ est déjà incluse dans GALION :

- Certificat pour paiement
- Décision de clôture signée
- Document libre
- > Etat des dépenses réalisées signé du bailleur
- Lettre de demande du bailleur
- > Ordre de service
- Plan de financement définitif
- Prix de revient
- Relevé d'identité bancaire
- $\triangleright$

Dans un premier temps, les premiers envois feront l'objet d'une d'un suivi particulier. Il est donc demandé à chaque DDT d'informer l'administration centrale (DGALN/PH4 et SG/SIAS3) de l'envoi des services faits.

Parallèlement, il est demandé aux DDFiP de communiquer à leur administration (DGFiP/Mission comptable) leurs éventuels besoins de pièces complémentaires.

### 5. AFFICHAGE DES INFORMATIONS CHORUS DANS LA LISTE DES DECISIONS

# \* Les « informations chorus » s'affichent maintenant dans la liste des décisions sous forme d'onglet

| Liste des décisi   | ions d'un dossiei     | r                               |                                  |              |          |      |               |              |
|--------------------|-----------------------|---------------------------------|----------------------------------|--------------|----------|------|---------------|--------------|
| Caractéristiques   | du dossier            |                                 |                                  |              |          |      |               |              |
| Code - Description | 2011DD0830069 - F     | FEN0111 12/06/2012 E            |                                  |              |          |      |               |              |
| Nature             | Offre Nouvelle        |                                 | Commune : La Garde               |              |          |      |               |              |
| Type               | Prévisionnel          |                                 | État : Contrôlé                  | T            |          |      |               |              |
| Décisions du dos   | ssier                 |                                 |                                  |              |          |      |               |              |
|                    |                       |                                 | Liste des décisions              |              |          |      |               |              |
| Numéro             |                       | Aide                            |                                  | Туре         | Etat     | Vis. | Date signatu  | re Signature |
| 2012DD08300039     | Aides principales (pr | évisionnelle)                   |                                  | Prévisionnel | Signée   | 0    | 20/06/2012    |              |
| Page 1 / 1         |                       |                                 |                                  |              |          |      | 1             | élément      |
|                    |                       |                                 |                                  |              |          |      |               |              |
| Decisions annule   | ees et d'annulatio    | in du dossier                   |                                  |              |          |      |               |              |
| Numéro             |                       | Aide                            | Liste des décisions annulées     | Stat         | ut F     | tat  | Vis. Imr      | . Signature  |
|                    |                       |                                 | Aucune décision annulée          |              |          |      |               |              |
|                    |                       |                                 |                                  |              |          |      |               |              |
| Informations Ch    | orus                  |                                 |                                  |              |          |      |               |              |
| Eléments de su     | ivi Engagement        | s juridiques Services faits Pai | ements                           |              |          |      |               |              |
|                    |                       |                                 | Liste des engagements juridiques |              |          |      |               |              |
| Date               | ♦ N° Chorus           | Statut                          | Montant                          | Mt Servic    | es Faits |      | Montant resta | nt           |
| 19/06/2012         | 2100005891            | Commandé                        | 535 607,04                       |              | 0,00     | )    |               | 535 607,04   |
| Page 1 / 1         |                       |                                 |                                  |              |          |      | 1             | élément      |
|                    |                       | Totaux :                        | 535 607,04                       |              | 0,00     | )    |               | 535 607,04   |
| 11                 |                       |                                 |                                  |              |          |      |               |              |

# 6. GESTION DES PIECES JUSTIFICATIVES

#### 6.1. Visualisation des P.J.

#### 6.1.1. Dans la rubrique de fonctionnalités « Gestion des fichiers »

**<u>Profil</u>** : Administrateur Local Etat – Instructeur Local Etat – Instructeur Local Etat Responsable Chorus

#### Menu « Instruction »

Rubrique « Gestion des fichiers »

#### Sechercher l'opération – recherche classique d'une opération

| Caractéristique    | s du dossier       |                             |                                                     |          |          |      |       |       |
|--------------------|--------------------|-----------------------------|-----------------------------------------------------|----------|----------|------|-------|-------|
| Code - Description | 2014DD044001       | 17 - ZAC Multi-sites LA GRA | HOLIERE 2                                           |          |          |      |       |       |
| Nature             | Offre Nouvelle     |                             | Commune : Saint-Julien-de-Concelles                 |          |          |      |       |       |
| Туре               | Prévisionnel       |                             | État : Contrôlé                                     |          |          |      |       |       |
| Pièces Justifica   | tives              |                             |                                                     |          |          |      |       |       |
| A C                | ode                | Date                        | Nom de la pièce justificative                       | ND PJ EJ | Nb PJ SF | Tél. | Vis.  | Sup.  |
| PJ119              | 9065               | 09/08/2016                  | service-fait1.pdf                                   | 0        | 1        | 7.   | 0     |       |
| PJ116              | 5985               | 07/12/2015                  | HABITAT44_La Groholière2_ST JULIEN DE CONCELLES.pdf | 1        | 0        | 7,   |       |       |
| Pages 1 - Page 1   | sur 1 - 2 lignes d | e 1 à 2 sur 2               |                                                     |          |          |      |       |       |
|                    |                    |                             |                                                     |          |          |      | 🕁 Ajo | outer |

# ♦ Clic sur <a>b</a> de la pièce justificative du SF pour afficher le « service fait » associé

| Caractéristiques                                             | du dossier                                                                                                    |                                                                       |                                                               |                                                                                                    |                                               |                                                  |              |
|--------------------------------------------------------------|----------------------------------------------------------------------------------------------------|-----------------------------------------------------------------------|---------------------------------------------------------------|----------------------------------------------------------------------------------------------------|-----------------------------------------------|--------------------------------------------------|--------------|
| Code - Description :                                         | 2014DD0440017 - ZAC Multi-sites LA G                                                                                                    | RAHOLIERE 2                                                           |                                                               |                                                                                                    |                                               |                                                  |              |
| Nature :                                                     | Offre Nouvelle                                                                                                    | I                                                                     | Commune :                                                     | Saint-Julien-de-Concelles                                                                                                    |                                               |                                                  |              |
| Type :                                                       | Prévisionnel                                                                                                    | Ī                                                                     | État :                                                        | Contrôlé                                                                                                    |                                               |                                                  |              |
|                                                              |                                                                                                    |                                                                       |                                                               |                                                                                                    |                                               |                                                  |              |
| Détails de la pièc                                           | e justificative                                                                                                    |                                                                       |                                                               |                                                                                                    |                                               |                                                  |              |
| Code :                                                       | PJ119065                                                                                                    |                                                                       | Date :                                                        | 09/08/2016                                                                                                    |                                               |                                                  |              |
| Nom :                                                        | service-fait1.pdf                                                                                                    |                                                                       |                                                               |                                                                                                    |                                               |                                                  |              |
| Maître d'Ouvrage ou                                          | DDTM Loire Atlantique (DDE44 stage)                                                                                                    |                                                                       |                                                               |                                                                                                    |                                               |                                                  |              |
| Entite Gestionnaire<br>Type :                                | Certificat pour palement                                                                                                    |                                                                       |                                                               |                                                                                                    |                                               |                                                  |              |
| Description :                                                | service-fait1.pdf                                                                                                    |                                                                       |                                                               |                                                                                                    |                                               |                                                  |              |
|                                                              |                                                                                                    |                                                                       |                                                               |                                                                                                    |                                               |                                                  |              |
|                                                              |                                                                                                    |                                                                       |                                                               |                                                                                                    |                                               |                                                  | Modifier     |
|                                                              |                                                                                                    |                                                                       |                                                               |                                                                                                    |                                               |                                                  |              |
|                                                              |                                                                                                    |                                                                       |                                                               |                                                                                                    |                                               |                                                  |              |
| Liste des Engage                                             | ments Juridiques associés                                                                                                    |                                                                       |                                                               |                                                                                                    |                                               |                                                  |              |
| Liste des Engage                                             | ments Juridiques associés                                                                                                    |                                                                       | Liste de                                                      | s engagements juridiques                                                                                                    |                                               |                                                  |              |
| Liste des Engage                                             | nents Juridiques associés                                                                                                    | Nature de l'échange                                                   | Liste de<br>▶ S                                               | s engagements juridiques<br>tatut                                                                                                    | ► N° Galion                                   | ▶ N° Chorus                                      | Sup.         |
| Liste des Engage                                             | ments Juridiques associés                                                                                                    | Nature de l'échange                                                   | Liste de<br>▶ S<br>Aucun enga                                 | s engagements juridiques<br>tatut<br>gement juridique asso                                                                           | ▶ N° Galion                                   | ► N° Chorus                                      | Sup.         |
| Liste des Engage                                             | ments Juridiques associés                                                                                                    | Nature de l'échange                                                   | Liste de<br>▶ S<br>Aucun enga                                 | s engagements juridiques<br>tatut<br>gement juridique asse                                                                           | ▶ N° Galion                                   | ▶ Nº Chorus                                      | Sup.         |
| Liste des Engage                                             | ments Juridiques associés Date                                                                                                    | Nature de l'échange                                                   | Liste de<br>▶ S<br>Aucun enga                                 | s engagements juridiques<br>tatut<br>gement juridique asso                                                                           | ▶ N° Galion                                   | ▶ Nº Chorus                                      | Sup.         |
| Liste des Engage                                             | ments Juridiques associés Date                                                                                                    | Nature de l'échange                                                   | Liste de<br>▶ S<br>Aucun enga                                 | s engagements juridiques<br>tatut<br>gement juridique asso                                                                           | → Nº Galion<br>DCIÉ                           | ▶ Nº Chorus                                      | Sup.         |
| Liste des Engage                                             | ues :                                                                                                    | Nature de l'échange                                                   | Liste de<br>→ S<br>Aucun enga                                 | s engagements juridiques<br>tatut<br>gement juridique asso                                                                           | ) N° Galion                                   | ) № Chorus                                       | Sup.         |
| Liste des Engage                                             | nents Juridiques associés                                                                                                    | Nature de l'échange                                                   | Liste de<br>→ S<br>Aucun enga                                 | s engagements juridiques<br>tatut<br>gement juridique asso                                                                           | ) Nº Galion<br>DCIÉ                           | ▶ N° Chorus                                      | Sup.         |
| Liste des Engage                                             | ments Juridiques associés Date Date S Faits associés                                                                                                    | Nature de l'échange                                                   | Liste de<br>▶ S<br>Aucun enga                                 | s engagements juridiques<br>tatut<br>gement juridique asso                                                                           | → Nº Galion<br>Dcié                           | ▶ Nº Chorus                                      | Sup.         |
| Liste des Engage Engagements juridie Liste des Service       | ments Juridiques associés Date                                                                                                    | Nature de l'échange                                                   | Liste de<br>▶S<br>Aucun enga                                  | s engagements juridiques<br>tatut<br>gement juridique asso<br>gement juridique asso                                                  | ) Nº Galion<br>ocié                           | ► N° Chorus                                      | Sup.         |
| Liste des Engage                                             | Date  Date   | Nature de l'échange                                                   | Liste de<br>> S<br>Aucun enga<br>Lis<br>> S                   | s engagements juridiques<br>tatut<br>gement juridique asso<br>gement juridique asso<br>te des services faits<br>tatut                | Nº Galion<br>oclé Nº Galion                   | Nº Chorus Nº Chorus                              | Sup.<br>Sup. |
| Liste des Engage Engagements juridic Liste des Service 09/   | Date > Control Control | Nature de l'échange                                                   | Liste de<br>\$ S<br>Aucun enga<br>Lis<br>\$ S<br>Attente nu   | s engagements juridiques<br>tatut<br>gement juridique asso<br>gement juridique asso<br>te des services faits<br>tatut<br>méro Chorus | N° Galion<br>ocié N° Galion N° Galion 113159  | <ul> <li>N° Chorus</li> <li>N° Chorus</li> </ul> | Sup.         |
| Liste des Engage                                             | Date >                                                                                                    | Nature de l'échange                                                   | Liste de<br>\$ 5<br>Aucun enga<br>List<br>\$ 5<br>Attente nur | s engagements juridiques<br>tatut<br>gement juridique asso<br>gement juridique asso<br>te des services faits<br>tatut<br>néro Chorus | N° Galion<br>ocié N° Galion N° Galion 113159  | ▶ N* Chorus ▶ N* Chorus                          | Sup.         |
| Liste des Engage<br>Engagements juridie<br>Liste des Service | ments Juridiques associés Date  s Faits associés  Date  pate pate pate pate pate pate pate                                                                                                    | Nature de l'échange<br>Associer EJ<br>Nature de l'échange<br>FEN0159A | Liste de<br>\$ S<br>Aucun enga<br>Lis<br>\$ S<br>Attente nu   | s engagements juridiques<br>tatut<br>gement juridique asso<br>gement juridique asso<br>te des services faits<br>tatut<br>méro Chorus | Nº Galion<br>ocié hvº Galion Nº Galion 113159 | ▶ N* Chorus ▶ N* Chorus ▶ N* Chorus              | Sup.         |

#### 6.2. Supprimer une PJ correctement associée au Service Fait

**<u>Profil</u>** : Administrateur Local Etat – Instructeur Local Etat – Instructeur Local Etat Responsable Chorus

Menu « Instruction »

Rubrique « Gestion des fichiers »

Sechercher l'opération – recherche classique d'une opération

| Caractéristiques     | du dossier                      |                                 |                                 |      |
|----------------------|---------------------------------|---------------------------------|---------------------------------|------|
| Code - Description : | 2015DD0440002 - Les Grenadières |                                 |                                 |      |
| Nature :             | Offre Nouvelle                  | Commune : Le Cellier            |                                 |      |
| Type :               | Prévisionnel                    | État : Contrôlé                 |                                 |      |
| Pièces Justificat    | ives                            |                                 |                                 |      |
|                      |                                 | Liste des pièces justificatives | s                               |      |
| 🔺 Co                 | de 🔰 Date                       | Nom de la pièce justificative   | ♦ Nb PJ EJ 🔹 ♦ Nb PJ SF Tél. Vi | is 1 |
| PJ119                | 062 08/08/2016                  | service-fait1.pdf               | 0 1 况 🤇                         | »    |

#### PJ correctement associée

> Menu « Instruction »

- Rubrique « Décision »
- Sechercher l'opération recherche classique d'une opération
- Sclic sur la décision de financement
- Sclic onglet « Services faits » de la décision de financement

Dans le cadre « Services faits générés »

| Décision             |                        |                        |                                  |                             |          |         |      |      |         |
|----------------------|------------------------|------------------------|----------------------------------|-----------------------------|----------|---------|------|------|---------|
| Code - Description : | 2015DD0440002 - Les    | s Grenadières          |                                  |                             | -        |         |      |      |         |
| Numéro de décision : | 2015DD04400135         |                        |                                  |                             |          |         |      |      |         |
| Nature :             | Offre Nouvelle         |                        |                                  | Commune : Le Celli          | ier      |         |      |      |         |
| Type :               | Prévisionnel           |                        |                                  | État : Contrôl              | é        |         |      |      |         |
| Opération et subv    | rention Plan de F      | inancement Imputation: | s Engagements Services Faits Pai | ements                      |          |         |      |      |         |
|                      | Aide Aides principales | (prévisionnelle)       | Reste                            | 18 000,00                   |          |         |      |      |         |
| Demandes de pa       | iements                |                        |                                  |                             |          |         |      |      |         |
|                      |                        |                        | Liste des demandes de paie       | ments en attente de traiter | ment     |         |      |      |         |
| Num.                 | Statut                 | Date                   | Libellé                          |                             |          | Montant |      |      | Vis.    |
|                      |                        |                        | Aucune demande de paien          | ient en attente de tra      | itement. |         |      |      |         |
|                      |                        |                        |                                  |                             |          |         |      | ¢    | Ajouter |
| Services Faits gé    | enérés                 |                        |                                  |                             |          |         |      |      |         |
| Di                   | ate                    | N° GALION              | N° CHORUS                        | Montan                      | t        | Etat    | Vis. | Mod. | Sup.    |
| 08/08                | 8/2016                 | 113158                 |                                  |                             | 1 000,00 | Créé    | ۲    | 5    | X       |
|                      |                        |                        |                                  |                             |          |         |      |      |         |
|                      |                        |                        |                                  |                             |          |         |      |      |         |

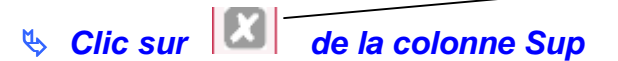

|   |                                         | OK |
|---|-----------------------------------------|----|
| ¢ | Confirme la suppression en cliquant sur |    |

Menu « Instruction »

Rubrique « Gestion des fichiers »

| Caractéristiques                             | du dossier     |                           |          |          |              |                |                  |     |    |          |           |                 |      |            |             |
|----------------------------------------------|----------------|---------------------------|----------|----------|--------------|----------------|------------------|-----|----|----------|-----------|-----------------|------|------------|-------------|
| Code - Description :                         | 20150004400    | 02 - Les Grenadières      |          |          |              |                |                  |     |    |          |           |                 |      |            |             |
| Nature :                                     | Offre Nouvelle | ,                         |          |          | Commune      | Le Cellier     |                  |     |    |          |           |                 |      |            |             |
| Type :                                       | Prévisionnel   | -                         |          |          | État         | Contrôlé       |                  |     |    |          |           |                 |      |            |             |
|                                              | ,              |                           |          |          |              | ,              |                  |     |    |          |           |                 |      |            |             |
| Pièces Justificativ                          | /es            |                           |          |          |              |                |                  |     |    |          |           |                 |      |            |             |
|                                              |                |                           |          |          |              |                |                  |     |    |          |           |                 |      |            |             |
|                                              |                |                           |          |          | Li           | iste des pièce | s justificatives |     |    |          |           |                 |      |            |             |
| ▲ Cod                                        | e              | Date                      |          |          | Nom de la pi | ièce justifica | ative            |     |    | Nb PJ EJ | ► Nb PJ : | SF T            | él.  | Vis.       | Sup.        |
| PJ11906                                      | 53             | 08/08/2016                |          |          | service      | e-fait2.pdf    |                  |     |    | 0        | 0         |                 | À2   | 0          | X           |
| Information do                               | <b>V</b>       | Clic sur                  | X        | de la    | colon        | ne S           | up               |     |    |          |           |                 |      |            |             |
| Information de                               | la pièce jus   | stificative a supprime    | er -     |          |              |                |                  |     |    |          |           |                 |      |            |             |
| Lode                                         | PJ119051       | DEMANDE DATEMENTO -       | 4        |          | Dat          | te:  29/06/2   | 016              |     |    |          |           |                 |      |            |             |
| Maître d'Ouvrage d                           |                | DEMANDE_PATEMENT2.pd      | r        |          |              |                |                  |     |    |          |           |                 |      |            |             |
| Entité Gestionnai                            | re             | e Maninque (oberri stage) |          |          |              |                |                  |     |    |          |           |                 |      |            |             |
| Туре                                         | Certificat p   | our paiement              |          |          |              |                |                  |     |    |          |           |                 |      |            |             |
| Description                                  | CHORUS_F       | DEMANDE_PAIEMENT2.pd      | f        |          |              |                |                  |     |    |          |           |                 |      |            |             |
| <ul> <li>Motif de<br/>suppression</li> </ul> | la  <br>on     |                           |          |          |              |                |                  |     |    |          |           |                 |      |            |             |
|                                              |                |                           |          |          |              |                |                  |     |    |          | Annule    | r la suppressio | on V | Valider la | suppression |
|                                              | ¢              | Saisir le                 | motif o  | de la s  | uppre        | ssio           | n                |     |    |          |           |                 |      |            |             |
|                                              | \$             | Clic sur                  | « Valid  | ler la s | uppre        | essio          | n »              |     |    |          |           |                 |      |            |             |
|                                              | ¢              | Confirm                   | e la suj | ppress   | sion e       | n cliq         | quant s          | sur | ОК |          |           |                 |      |            |             |

#### 6.3. Supprimer une PJ NON associée correctement au Service Fait

**<u>Profil</u>** : Administrateur Local Etat – Instructeur Local Etat – Instructeur Local Etat Responsable Chorus

Menu « Instruction »

Rubrique « Gestion des fichiers »

Sechercher l'opération – recherche classique d'une opération

| Caractéristiques     | du dossier                      |               |                             |          |          |      |      |      |
|----------------------|---------------------------------|---------------|-----------------------------|----------|----------|------|------|------|
| Code - Description : | 2015DD0440002 - Les Grenadières |               |                             | [        |          |      |      |      |
| Nature :             | Offre Nouvelle                  | Commune :     | Le Cellier                  |          |          |      |      |      |
| Type :               | Prévisionnel                    | État :        | Contrôlé                    |          |          |      |      |      |
| Pièces Justificativ  | /es                             |               |                             |          |          |      |      |      |
|                      |                                 | List          | e des pieces justificatives |          |          | - 11 |      |      |
| ▲ Cod                | e > Date                        | Nom de la pié | ce justificative            | ND PJ EJ | ND PJ SF | Tél. | Vis. | Sup. |
| PJ1190               | 08/08/2016                      | service-1     | fait2.pdf                   | 0        |          | 7,   | 0    | X    |

PJ non associée correctement

| Information de la   | Clic sur                            | de la colonne Sup |  |
|---------------------|-------------------------------------|-------------------|--|
| Codo i              | 21440054                            | Data L polocizour |  |
| code .              | 10119051                            | Dave . 29/06/2016 |  |
| Nom :               | CHORUS_PJ_DEMANDE_PAIEMENT2.pdf     |                   |  |
| Maître d'Ouvrage ou | DDTM Loire Atlantique (DDE44 stage) |                   |  |
| Entité Gestionnaire | ,                                   |                   |  |
| Type :              | Certificat pour paiement            |                   |  |
| Description :       | CHORUS_PJ_DEMANDE_PAIEMENT2.pdf     |                   |  |
| * Motif de la       |                                     |                   |  |
| suppression         |                                     |                   |  |
|                     |                                     |                   |  |

Annuler la suppression 🛛 🚺 Valider la suppression

Saisir le motif de la suppression

✤ Clic sur « Valider la suppression »

♥ Confirme la suppression en cliquant sur